## Inställningar för e-post i Office 365 för Iphone

• Starta telefonen och klicka på Inställningar för din Iphone.

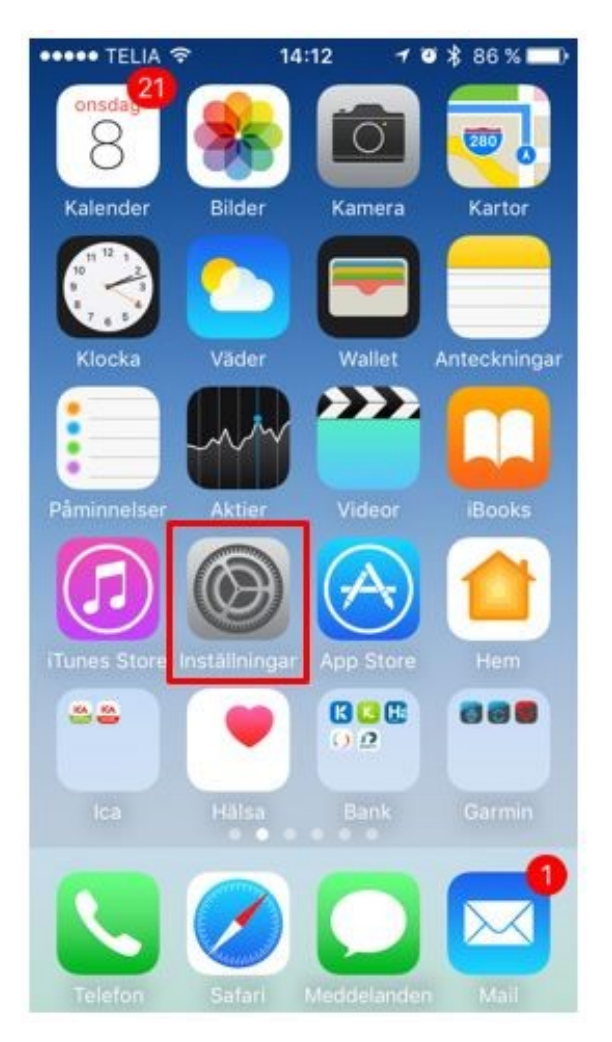

• Klicka nu på Konton och lösenord

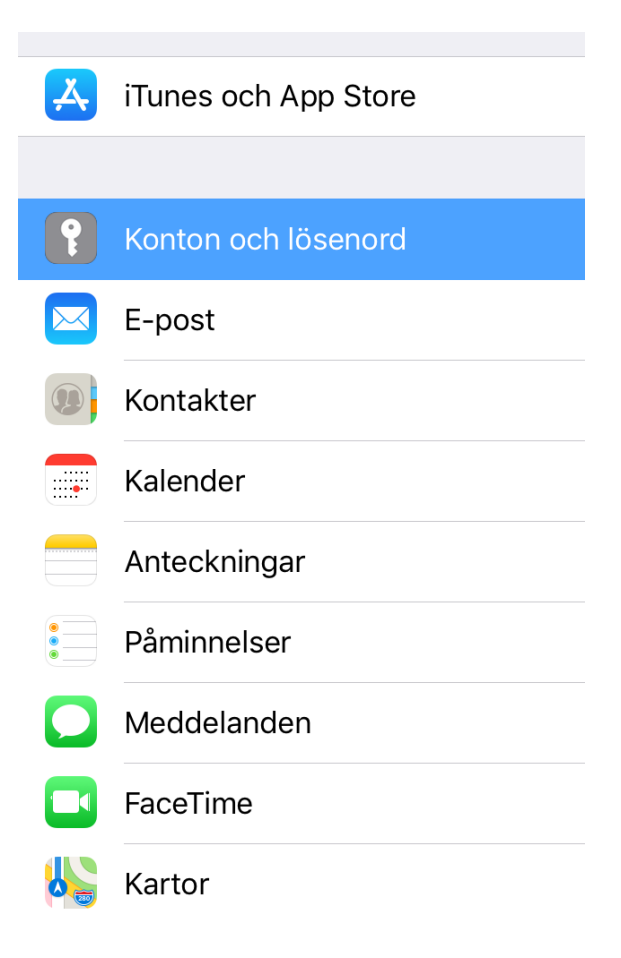

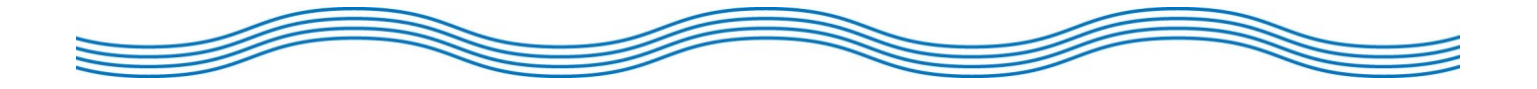

• Scrolla ned och klicka på e-post.

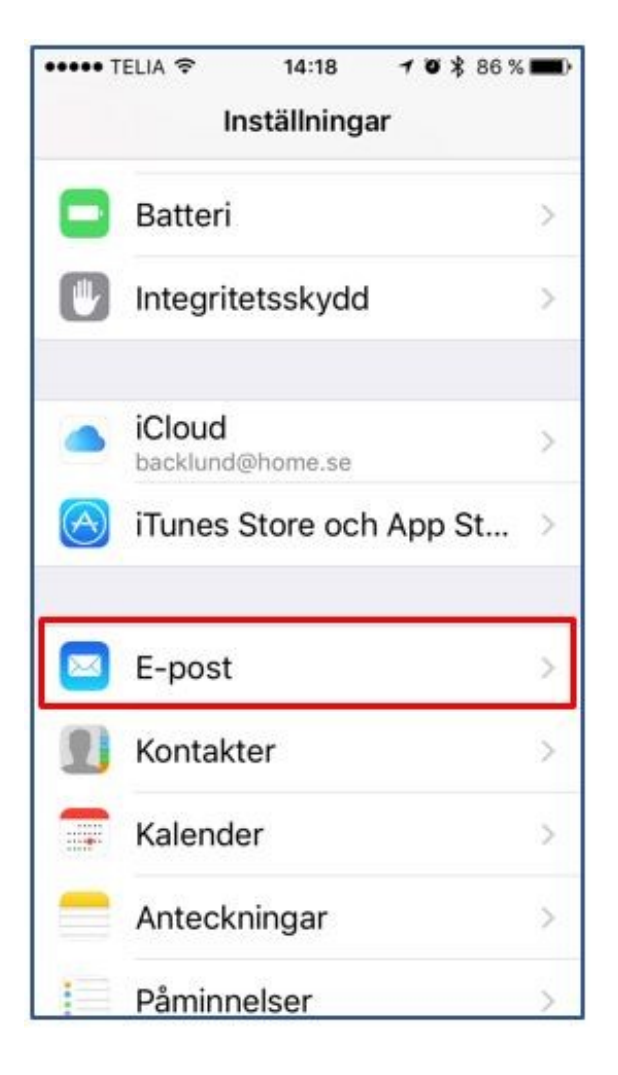

• Leta reda på ditt konto för e-post och klicka.

| ••••• TELIA 🔶              | 14:18      | 70886%     | • |
|----------------------------|------------|------------|---|
| Inställningar              | E-post     |            |   |
|                            |            |            |   |
| Konton<br>iCloud, Exchange | Molnet     |            | > |
| MEDDELANDELI               | STA        |            |   |
| Förhandsvisn               | ing        | 2 rader    | > |
| Visa etiketter             | för Till/K | opia 🔵     |   |
| Svepningsalt               | ernativ    |            | > |
| Flaggstil                  |            | Färg       | > |
| MEDDELANDEN                |            |            |   |
| Fråga före ra              | dering     | $\bigcirc$ |   |
| Visa bilder frå            | ån server  |            | ) |

• Nu är det dags att lägga till det nya kontot för Office 365. Klicka på *Lägg till konto.* 

| ••••• TELIA 🔶                  | 14:19                            | 1 0 \$ 85    | % 🔳) |
|--------------------------------|----------------------------------|--------------|------|
| E-post                         | Konton                           |              |      |
| KONTON                         |                                  |              |      |
| iCloud<br>iCloud Drive, E-     | post, Kontakte                   | r och 8 till | >    |
| Exchange N<br>E-post, Kontakte | <b>folnet</b><br>ar, Kalendrar o | ch 2 till    | >    |
| Lägg till kor                  | nto                              |              | >    |
| Hämta nya                      | data                             | Push         | 1 >  |
|                                |                                  |              |      |
|                                |                                  |              |      |

• Välj Exchange

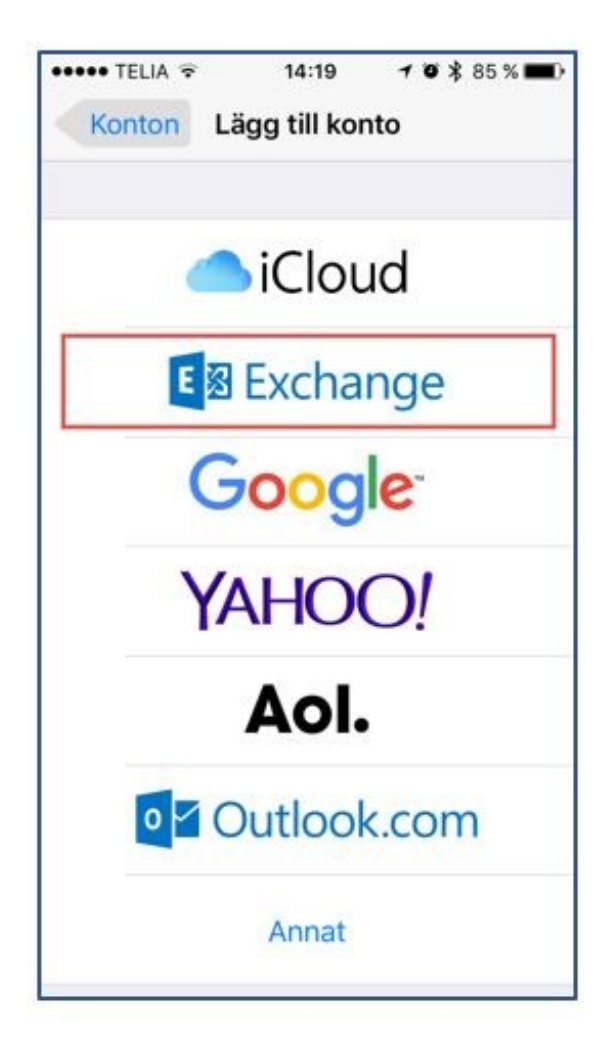

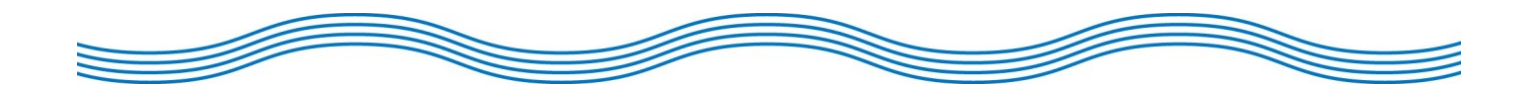

• Fyll i din e-postadress och en beskrivning på. Klicka därefter på "Nästa".

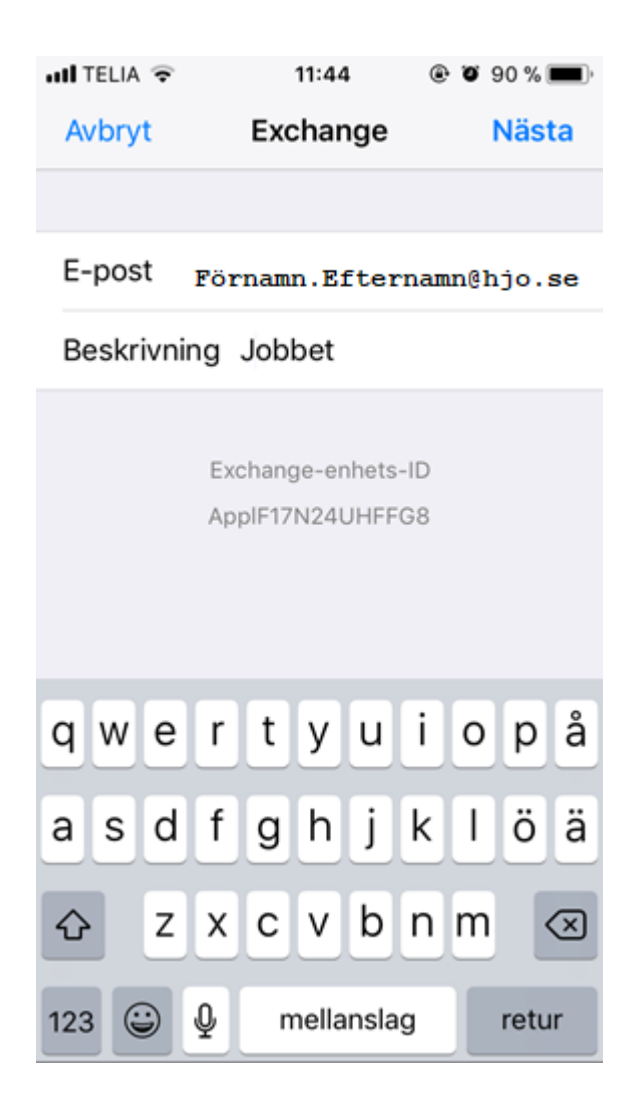

 Klicka nu på Logga in för att konfigurera ditt e-postkonto automatiskt. (fungerar det inte klickar du på konfigurera manuellt och fyller i uppgifterna för server: Outlook.office365.com (fungerar även med "m.outlook.com"). Rutan för Domän lämnas tom. Kontrollera att din e-postadress står i rutan för användarnamn, om inte fyller du i den.) Klicka på Nästa.

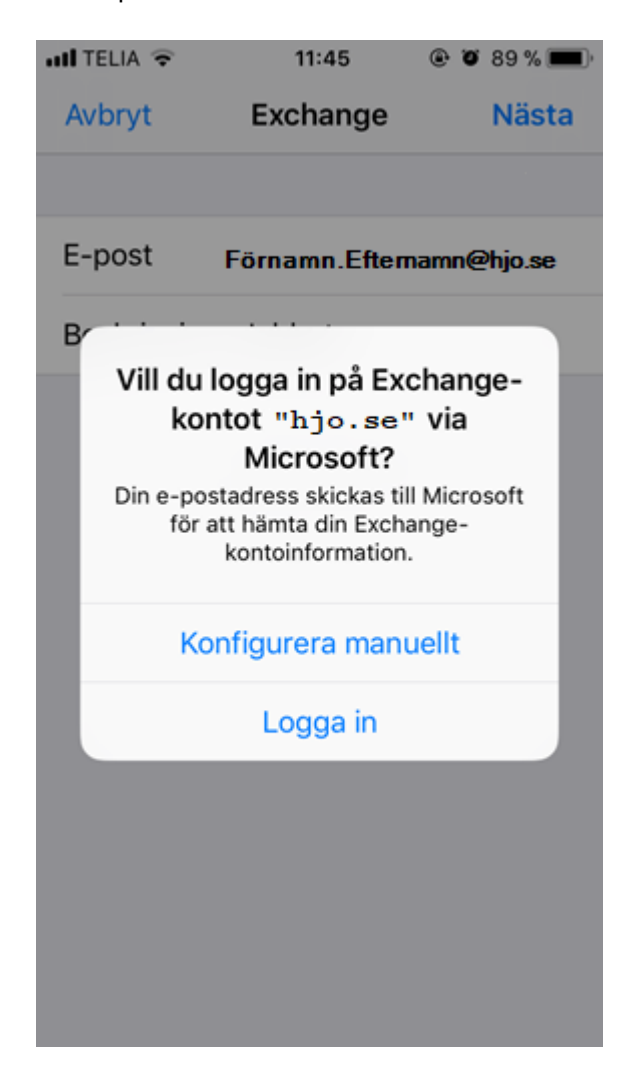

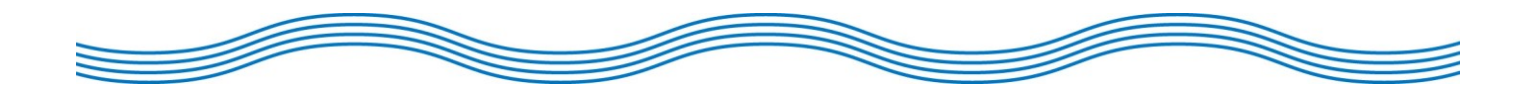

• Logga nu in med din e-postadress och lösenord. (samma lösenord som när du loggar in på datorn).

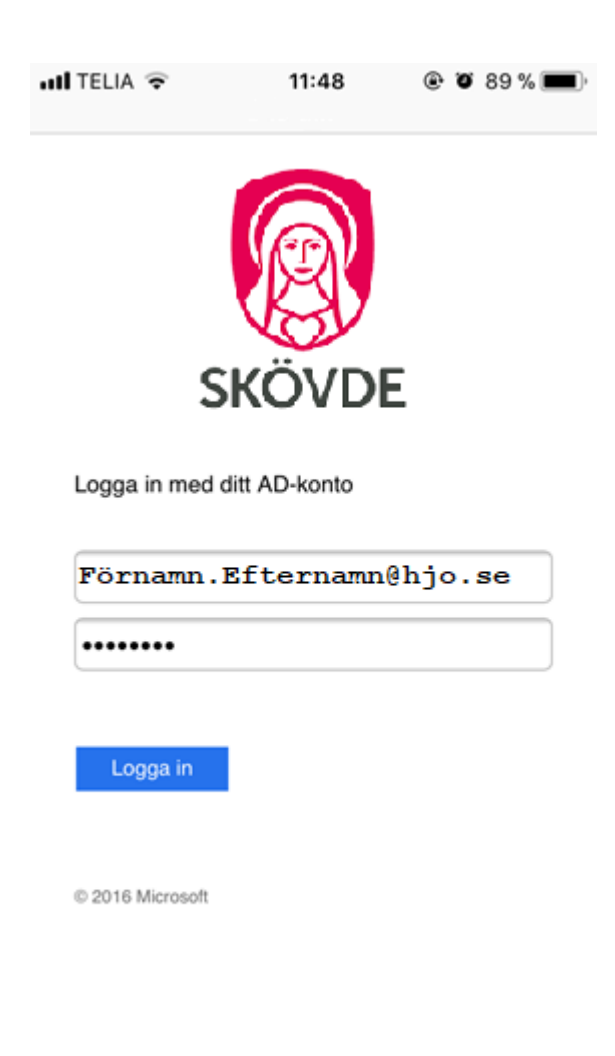

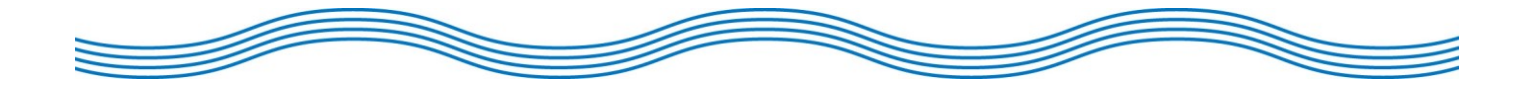

• Bekräfta access till din e-posts inkorg genom att klicka på Acceptera.

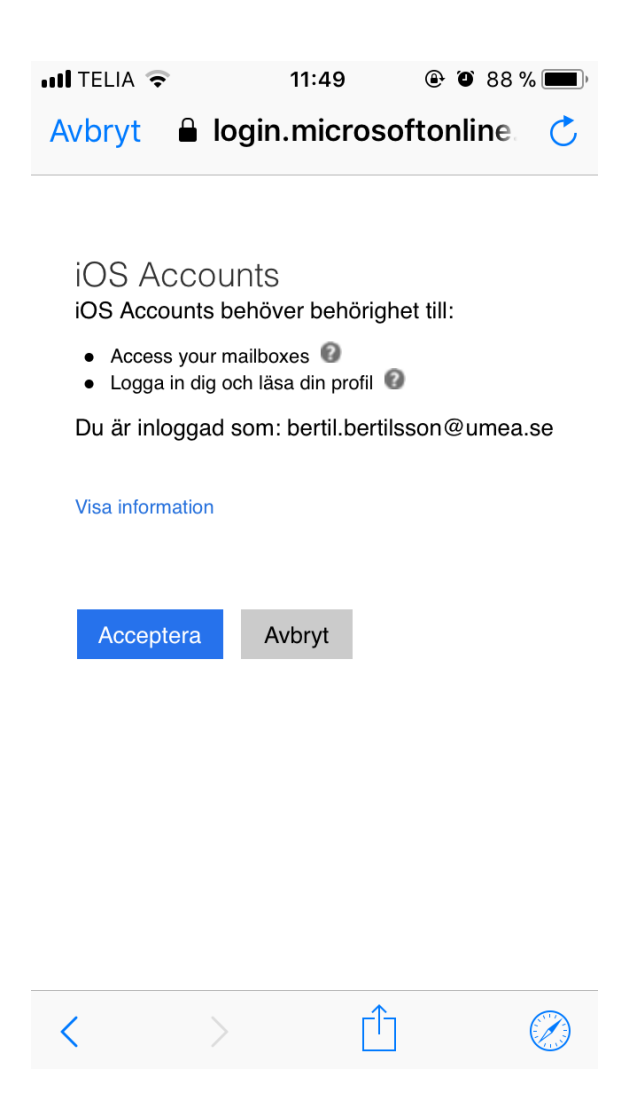

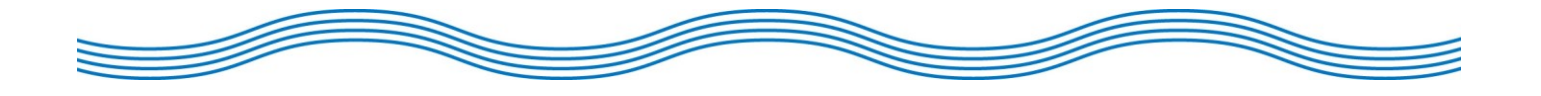

• Konfigureringen av din e-postkonto är klar när denna bild visar sig. Klicka på *Spara*.

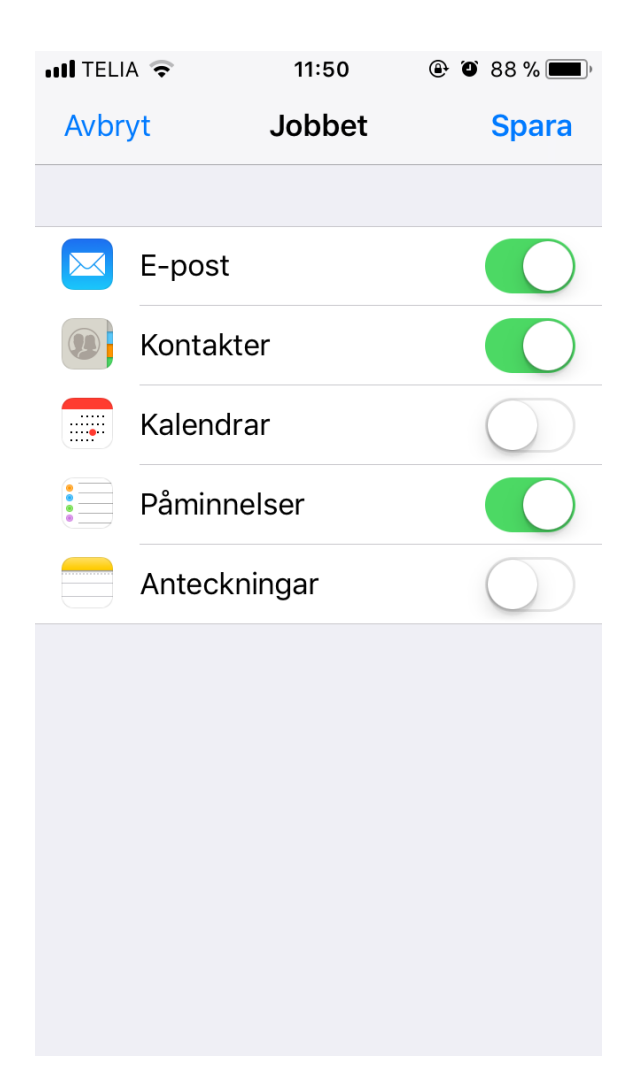

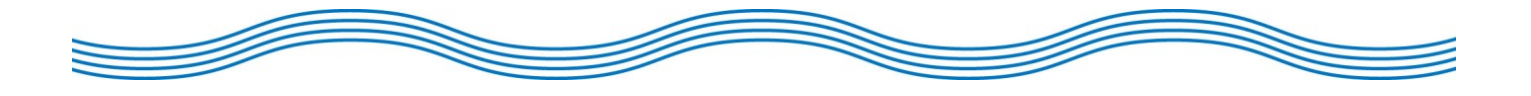